## **Data Confirmation:**

## **Updating Contacts Information**

Once you reach the Contacts section of the Parent Data Confirmation process, follow the steps below.

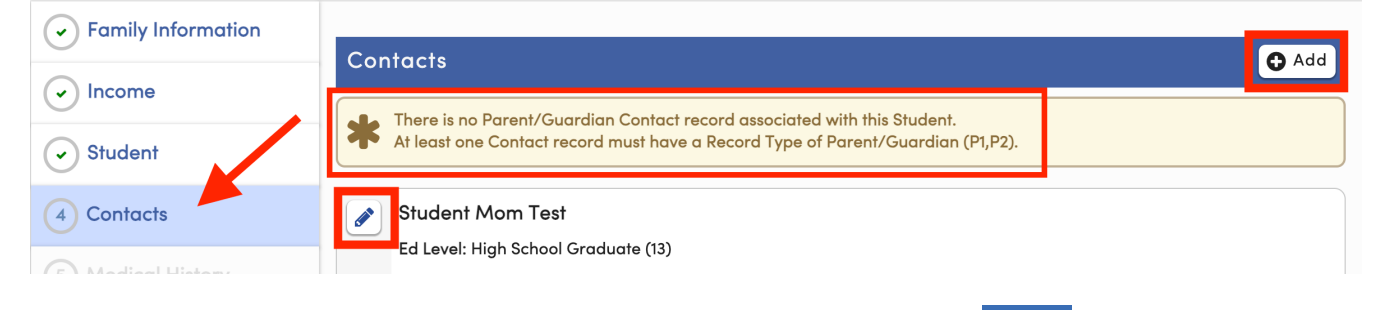

If the parent or guardian of the student is not on this contact list, click on the OAdd button to add a record.

To update existing record(s), start by clicking on the pencil icon icon to open the Contact record. Click on the drop-down for **Record Type** and replace the existing "**P**" with either **P1** or **P2** for **Parent/Guardian 1 or 2**, depending on how many Parent/Guardian records exist for the student. Add or update the Parent Ed Level if necessary for the record and click Save.

| Edit Contact                               |                          |                              |                        |                          |                      |           |                                       |   |        |                                             |              |              |  |
|--------------------------------------------|--------------------------|------------------------------|------------------------|--------------------------|----------------------|-----------|---------------------------------------|---|--------|---------------------------------------------|--------------|--------------|--|
| Prefix                                     | Last Nan                 | ne                           |                        | First Name               |                      |           | Middle Name                           |   |        | uffix Mailing Name                          |              |              |  |
|                                            | Test                     |                              |                        | Student Mom              | 1                    |           |                                       |   |        | S                                           | Student Morr | n Test       |  |
| 🕷 Lives                                    | With?                    | <b>Q</b> Address             |                        |                          | City                 |           |                                       | S | State  | Zip Code                                    | a ZipExt     | Address Type |  |
| •                                          | •                        |                              |                        |                          |                      |           |                                       |   |        |                                             |              |              |  |
| Relationshi                                | ip ★ Prim                | nary Contact                 | Reco                   | Record Type Notification |                      |           | Attendance<br>references Notification |   |        | Mail Tag Contact Order Enrolled the Student |              |              |  |
|                                            |                          |                              |                        | ▼                        |                      | 1         |                                       |   |        |                                             | 1            |              |  |
| 📞 Telephor                                 | ne                       |                              | Parent/Gu<br>Parent/Gu | ardian 1<br>ardian 2     | P1                   |           | Phone                                 | F | Pager  | <table-cell> Cor</table-cell>               | rrLng        | Ed Level     |  |
|                                            |                          |                              | Restricted             |                          | R                    |           |                                       |   |        | 00                                          |              | •            |  |
| Birthdate TB Test Status                   |                          |                              | us Clic                | Click to open drop-      |                      |           | Fingerprint Status                    |   |        | Fingerprint Date                            |              |              |  |
| Email Address                              |                          |                              | (                      | down menu                |                      |           | Employer Name                         |   |        | Employe                                     | r Location   | Occupe ion   |  |
|                                            | is email o<br>ortal acco | address is a<br>ount and car | and<br>Gir Gi          | l select<br>uardian      | Parent<br>1 or 2     | <b>b/</b> |                                       |   |        | If Ec                                       | d Leve       | is blank,    |  |
| clicking Change Email fro<br>right corner. |                          |                              | from the mer           | om the menu in the top   |                      |           |                                       |   |        | sele                                        | ct the o     | education    |  |
|                                            |                          | F                            | inish b                | y clickiı                | n <mark>g Sav</mark> | е         |                                       |   |        | ieve                                        | or ea        | ch parent    |  |
| User                                       | 1                        | User 2                       | Us                     | ser 3                    | User 4               |           | User 5                                | I | User 6 |                                             | User 7       | User 8       |  |
| Additional                                 | Contact 1                |                              |                        | Additional Contact 2     |                      |           |                                       |   |        |                                             |              |              |  |
|                                            |                          |                              |                        |                          | Save                 | С         | ancel                                 |   |        |                                             |              |              |  |